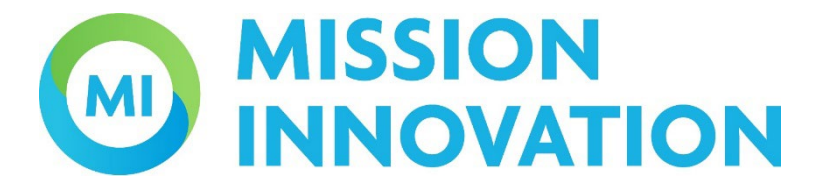

# **Piattaforma Bandi MI**

# Manuale per la PRESENTAZIONE DELLA PROPOSTA DI PROGETTO

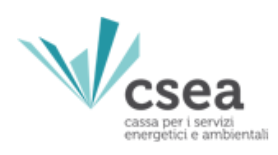

sviluppato in collaborazione con

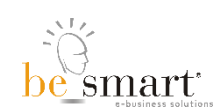

# Note sulla versione

Il presente manuale è aggiornato alla versione 1.0

# Sommario

| Not | e sulla | a versione                   | 2 |
|-----|---------|------------------------------|---|
| 1.  | Acce    | esso alla piattaforma        | 5 |
| 1.  | .1.     | Registrazione                | 5 |
| 1.  | .2.     | Login                        | 6 |
| 1.  | .3.     | Recupero password            | 6 |
| 2.  | Crus    | scotto                       | 7 |
| 3.  | Crea    | a una proposta               | 8 |
| 4.  | Com     | npilazione (in preparazione) | 9 |
| 5.  | Dasł    | hboard                       | 9 |

## Info generali e assistenza

Be Smart s.r.l fornisce esclusivamente assistenza informatica per l'utilizzo del servizio.

Per problemi tecnici è possibile scrivere a:

gomp@besmart.it con in copia mi@csea.it inserendo in oggetto il riferimento del codice progetto.

Per domande inerenti alla procedura è possibile scrivere a mi@csea.it

La presente guida fornisce informazioni utili per la presentazione di una proposta di progetto tramite la piattaforma bandi MI di CSEA: <u>https://bandimi.csea.it/</u>

I riferimenti normativi sono gli avvisi in attuazione del DM n.386 del 17 novembre 2023 del Ministero dell'Ambiente e della Sicurezza Energetica (MASE) nell'ambito delle missioni "Green Powered Future" (GPFM) e "Clean Hydrogen" (CHM) di Mission Innovation 2.0.

<sup>°</sup>Tenuto conto del tempo necessario per la compilazione e per l'apposizione della firma digitale sui documenti, si suggerisce di evitare l'inoltro della proposta nell'imminenza della scadenza del termine di presentazione.

# 1. Accesso alla piattaforma

È possibile accedere al portale registrando un account sulla piattaforma (vedere paragrafo <u>1.1 Registrazione</u>) o, se si è in possesso di un'identità digitale, accedere attraverso SPID.

| CSEEA.                                                                             |                                                                                                    |                       |  |  |  |  |  |  |
|------------------------------------------------------------------------------------|----------------------------------------------------------------------------------------------------|-----------------------|--|--|--|--|--|--|
| ➔] Accesso                                                                         | sp:d                                                                                                    |                       |  |  |  |  |  |  |
| SPID, il Sistema P<br>online della Pubb<br>del tuo gestore. S<br>Informazioni su S | SPID, il Sistema Pubblico di Identità Digitale è il sistema di accesso che consente di utilizzare, con un'identità digitale unica, i servizi<br>online della Pubblica Amministrazione e dei privati accreditati. Se sei già in possesso di un'identità digitale, accedi con le credenziali<br>del tuo gestore. Se non hai ancora un'identità digitale, richiedila ad uno dei gestori.<br>Informazioni su SPID |                       |  |  |  |  |  |  |
| <u>Non hai SPID?</u><br>Serve aiuto?                                               |                                                                                                    | <b>Entra con SPID</b> |  |  |  |  |  |  |
| sped AgID Agenzia per<br>Intala Digitale                                           |                                                                                                    |                       |  |  |  |  |  |  |
|                                                                                    |                                                                                                    |                       |  |  |  |  |  |  |
|                                                                                    |                                                                                                    |                       |  |  |  |  |  |  |

#### 1.1. Registrazione

Per registrare un account sulla piattaforma, cliccare sul link "Registrazione" e inserire i dati richiesti. Il sistema invierà una e-mail all'indirizzo indicato con un link che sarà necessario cliccare per confermare e attivare l'utente.

| State of the service of the service of the servi |                   |  |  |  |  |
|----------------------------------------------------------------------------------------------------|-------------------|--|--|--|--|
| Nome                                                                                                    | Cognome           |  |  |  |  |
| Codice fiscale                                                                                                    |                   |  |  |  |  |
| Email                                                                                                    | Conferma email    |  |  |  |  |
| Password                                                                                                    | Conferma password |  |  |  |  |
| Accetto l' <u>informativa privacy</u>                                                                                                    |                   |  |  |  |  |
| REGISTRAZIONE +)                                                                                                    |                   |  |  |  |  |

#### 1.2. Login

Per effettuare il login al portale è necessario inserire le credenziali come definite nella fase di registrazione.

| csea<br>casa per i servas<br>energetici e ambientali                             |                                                            |  |  |  |  |  |  |  |
|----------------------------------------------------------------------------------|------------------------------------------------------------|--|--|--|--|--|--|--|
| → Accesso                                                                        | sp:d                                                       |  |  |  |  |  |  |  |
| La email con c                                                                   | La email con cui ti sei registrato o il tuo codice fiscale |  |  |  |  |  |  |  |
| La tua password                                                                  |                                                            |  |  |  |  |  |  |  |
| Password persa?                                                                  |                                                            |  |  |  |  |  |  |  |
| ENTRA +)                                                                         |                                                            |  |  |  |  |  |  |  |
| Non sei registrato? 🖴 <u>Registrazione.</u>   🗋 <u>Informativa sulla privacy</u> |                                                            |  |  |  |  |  |  |  |

#### 1.3. Recupero password

È possibile recuperare le credenziali cliccando su "password persa". Sarà inviata una e-mail all'indirizzo di registrazione per il recupero della password.

| Pass             | word persa / <u>Login</u>                                        |
|------------------|------------------------------------------------------------------|
| Inserisci la mai | con cui ti sei registrato per richiedere un reset della password |
| Email            |                                                                  |
|                  | INVIA LA RICHIESTA DI RESET DELLA PASSWORD +]                    |

# 2. Cruscotto

Una volta effettuato l'accesso sarà possibile visualizzare la home page della piattaforma. Da qui è possibile navigare all'interno del cruscotto per le varie funzionalità (1), visualizzare la documentazione a supporto, come manuali e draft (2) o gestire le credenziali e il logout (3)

|                                    |                                                                                                    | • 3 |
|------------------------------------|----------------------------------------------------------------------------------------------------|-----|
| A HOME                             |                                                                                                    |     |
| 🚏 Proposta di Progetto 👻           |                                                                                                    |     |
| <b>1</b><br>→ ESCI                 | Ciao<br>Benvenuto nella piattaforma informatica, gestite dalla Cassa per i Servizi Energetici e Ambientali (CSEA), per la<br>presentazione delle proposte di progetto e per la gestione documentale delle varie fasi dei progetti finanziati<br>in attuazione del DM n.386 del 17/11/2023 del Ministero dell'Ambiente e della Sicurezza Energetica (MASE),<br>nell'ambito delle missioni "Green Powered Future" (GPFM) e "Clean Hydrogen" (CHM) di Mission Innovation<br>2.0. |     |
| 2<br>P <sup>*</sup> Documentazione |                                                                                                    |     |

Nel cruscotto sono presenti le seguenti funzionalità:

- Home: per tornare alla home page del portale
- **Proposta di Progetto:** per creare, compilare e trasmettere una proposta di progetto.

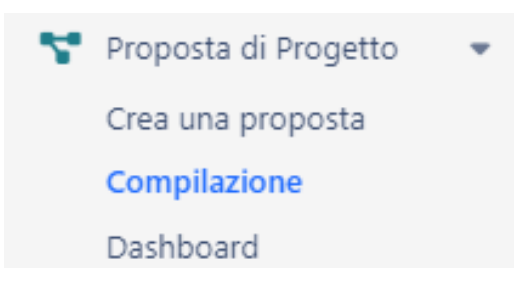

Nel particolare, con la funzionalità:

- Crea una proposta: l'utente può creare una nuova proposta di progetto a cui automaticamente sarà associato un codice progetto.
  Attenzione: L'utente che crea una nuova proposta di progetto deve appartenere al soggetto capofila della proposta di progetto, in quanto tale utente si fa responsabile dell'inserimento delle informazioni preliminari della proposta stessa nonché dell'assegnazione dei diritti di scrittura e lettura della proposta ad altri utenti.
- **Compilazione:** consente di inserire tutte le informazioni necessarie per la trasmissione della proposta come da Allegato B dell'Avviso.
- **Dashboard:** consente all'utente che ha creato il progetto, e che quindi rappresenta il soggetto capofila, di assegnare diritti di compilazione del progetto stesso ad altri utenti iscritti sul portale.

#### 3. Crea una proposta

In questa sezione l'utente può creare una proposta di progetto riferita ad una delle aree strategiche definite dall'art.3 del <u>DM n. 386 del 17 novembre 2023</u>, scegliendo l'avviso specifico di riferimento.

Accedendo alla sezione, l'utente visualizza il seguente form che deve essere compilato in tutte le sue parti nel rispetto dei limiti dei numeri di caratteri impostati:

#### Crea una nuova proposta 🖪 SALVA

| Titolo progetto                                                                                                    | max 150 caratteri                                                                                                    | 10 |
|----------------------------------------------------------------------------------------------------|----------------------------------------------------------------------------------------------------|----|
| Acronimo progetto                                                                                                    | max 15 caratteri                                                                                                    | 1. |
| Area strategica                                                                                                    | RNP - Fonti Rinnovabili Non Programmabili                                                                                 | ~  |
| Capofila                                                                                                    |                                                                                                    |    |
| Nome abbreviato capofila                                                                                                    | max 10 caratteri                                                                                                    |    |
| La dimensione di Impresa del<br>Capofila rientra tra quelle previste<br>dall'area strategica?<br>• Piccola Impresa<br>• Media Impresa<br>• Grande Impresa | NO NO                                                                                                    |    |
| Attenzione: Prestare la massima attenzio                                                                                                    | ne alla compilazione dei campi del form. Una volta salvati i dati inseriti, le informazioni non saranno più modificabili. |    |

Una volta compilato, l'utente deve premere il pulsante "SALVA" per creare la proposta di progetto a cui automaticamente sarà associato un codice progetto.

Attenzione: E' necessario prestare la massima attenzione alla compilazione dei campi del form: una volta salvati i dati inseriti, le informazioni non saranno più modificabili.

Il salvataggio è consentito solo nel caso in cui si siano rispettati i vincoli imposti dall'avviso di riferimento in termini di soggetto capofila.

# Attenzione: L'utente che crea una nuova proposta dovrà confermare di agire per conto del soggetto Capofila in qualità di rappresentante designato per il progetto.

Questo, infatti, sarà l'unico utente a cui, per la specifica proposta creata, saranno assegnati i diritti di:

- Definizione dei permessi di compilazione della proposta di progetto per altri utenti registrati sul portale che appartengono alla compagine;
- Trasmissione definitiva della domanda di contributo e della proposta di progetto.

Attenzione: La creazione di una nuova proposta sul portale sarà possibile nel periodo che intercorre tra l'apertura e la chiusura del bando così come definito all'interno dell'Avviso.

# 4. Compilazione (in preparazione)

In questa sezione, le cui istruzioni sono ancora in preparazione, l'utente potrà compilare la proposta di progetto in conformità ai modelli acclusi all'avviso. In attesa della definizione delle istruzioni per la compilazione della sezione, si raccomanda all'utente di preparare offline, in modo completo e definitivo, la proposta di progetto in modo da inserire successivamente i dati nella piattaforma informatica. La proposta può essere preparata offline seguendo i modelli di cui agli allegati B.1 e B.2 dell'avviso, che replicano esattamente i contenuti richiesti dalla piattaforma informatica. I due modelli devono essere compilati coerentemente tra loro.

Una volta completata la compilazione offline dei modelli sarà possibile copiare e incollare sulla piattaforma i contenuti dei campi testo dell'allegato B.1 (relativi alla parte tecnica della proposta di progetto) e caricare in modo automatico l'allegato B.2 (relativo alla parte tecnica e al preventivo dei costi).

ATTENZIONE: È necessario che la compilazione dei modelli, di cui all'allegato B.1 e B.2, avvenga nel rispetto dei format predisposti al fine di non inficiare la corretta trasposizione sulla piattaforma informatica.

### 5. Dashboard

In questa sezione l'utente che ha creato la proposta di progetto, e che quindi rappresenta l'Ente capofila, può estendere i diritti alla compilazione della proposta ad altri utenti che sono iscritti sul portale e di cui si conosce il codice fiscale.

Premendo su "dashboard", nel menù sulla spalla sinistra della home page:

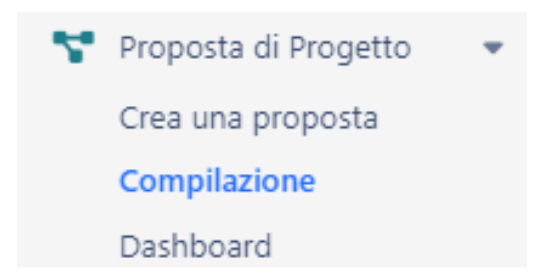

sarà visualizzata la lista delle proposte di progetto create dall'utente per mezzo della funzionalità "crea una proposta".

| I | Lista progetti |               |                        |
|---|----------------|---------------|------------------------|
|   | Codice         | Titolo        | Piano                  |
|   | MI_MPC_00120   | prova diritti | Materie prime critiche |
|   |                |               |                        |

Cliccando su uno dei progetti di questa lista apparirà in fondo la pagina la sezione "modifica i diritti sul progetto"

| Modifica i diritti sul progetto |       |  |  |  |  |
|---------------------------------|-------|--|--|--|--|
| Inserisci il codice fiscale     | Cerca |  |  |  |  |

Occorrerà inserire il codice fiscale dell'utente a cui si desidera attribuire i diritti di lettura e/o scrittura della proposta di progetto.

Attenzione: la piattaforma riconoscerà il codice fiscale dell'utente a cui si desiderano assegnare i diritti per la proposta di progetto, solo se questo utente si è precedentemente registrato alla piattaforma stessa.

Una volta inserito il codice fiscale e premuto sul tasto "Cerca", sarà possibile associare i diritti di lettura ("Read") e/o scrittura ("Write")

| Modifica i diritti sul progetto |             |                 |      |       |         |       |  |  |
|---------------------------------|-------------|-----------------|------|-------|---------|-------|--|--|
| 200000000000 Cera               |             |                 |      |       |         |       |  |  |
| Nome utente                     | Ruolo       | Codice fiscale  | Read | Write |         |       |  |  |
| UTENTE ANONIMO                  | Compliatore | x00000000000000 |      |       | Elimina | Salva |  |  |
|                                 |             |                 |      |       |         |       |  |  |

premendo il tasto "Salva".

Successivamente l'utente che rappresenta il capofila avrà la possibilità di rimuovere i diritti assegnati premendo il tasto "Elimina", se necessario.